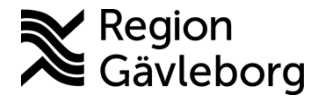

Upprättare: Mathias E Norrå

# MFA-registrering - rutin. Region Gävleborg

#### Innehåll

| Syfte och omfattning                                            | 1  |
|-----------------------------------------------------------------|----|
| Allmänt                                                         | 1  |
| Varför MFA och när kräver Region Gävleborg inloggning via MFA?  | 1  |
| Ansvar och roller                                               | 2  |
| Användaransvar                                                  | 2  |
| Beskrivning                                                     | 3  |
| Kort instruktion                                                | 3  |
| Aktivera MFA via en privat enhet                                | 4  |
| Aktivera MFA på din mobila enhet via en funktions-PC            |    |
| Utförlig beskrivning av registreringsprocessen                  | 5  |
| Konfigurera lösenordsfri inloggning via Microsoft Authenticator | 10 |
| Dokumentinformation                                             | 13 |
|                                                                 |    |

## Syfte och omfattning

Detta dokument syftar till att tydliggöra hur registrering för MFA går till. Detta krävs för att nyttja extern lösenordsåterställning samt för att kunna logga in på ett smidigt sätt till MyApps och externa samarbetsytor bland annat när du befinner dig utanför Region Gävleborgs nätverk.

## Allmänt

För att registrera sig för MFA så behöver följande steg genomföras. De beskrivs tydligare under stycket beskrivning längre ned för de som önskar en tydligare steg för steg beskrivning.

# Varför MFA och när kräver Region Gävleborg inloggning via MFA?

Region Gävleborg använder sig av säkerhetsfunktionen Multifaktorautentisering (MFA). Syftet med MFA är att säkerställa att det är just du som loggar in via någon extern enhet (PC, Surfplatta, mobil) som <u>inte tillhör eller är inkopplad</u> <u>på Region Gävleborgs nätverk</u>. Utöver att verifiera din identitet vid inloggning mot Region Gävleborgs externa tjänster så kan MFA även användas för att möjliggöra lösenordsåterställning i de lägen man sitter utanför Region Gävleborgs nätverk via tjänsten <u>https://passwordreset.lg.se/</u>. Har du då registrerat dig så kan du använda tjänsten för att återställa lösenordet var du än befinner dig i världen.

För att möjliggöra inloggning via MFA behöver du först aktivera MFA på din mobila enhet. Har du en tjänstetelefon så är detta delvis utfört per automatik då ditt mobilnummer automatiskt registreras för utskick av SMS-koder. Region Gävleborg rekommenderar dock att man registrerar sin enhet för att använda appen Microsoft Authenticator istället. Appen möjliggör ett antal olika inloggningsmetoder som underlättar hanteringen. Region Gävleborg rekommenderar att

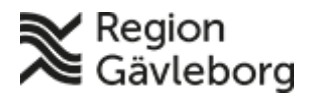

Dokument ID: 06-466489

Giltigt t.o.m.: 2026-04-29

Revisionsnr: 5

man konfigurerar appen till att nyttja lösenordsfri inloggning. Detta görs genom att följa de steg som finns beskrivet i detta dokument.

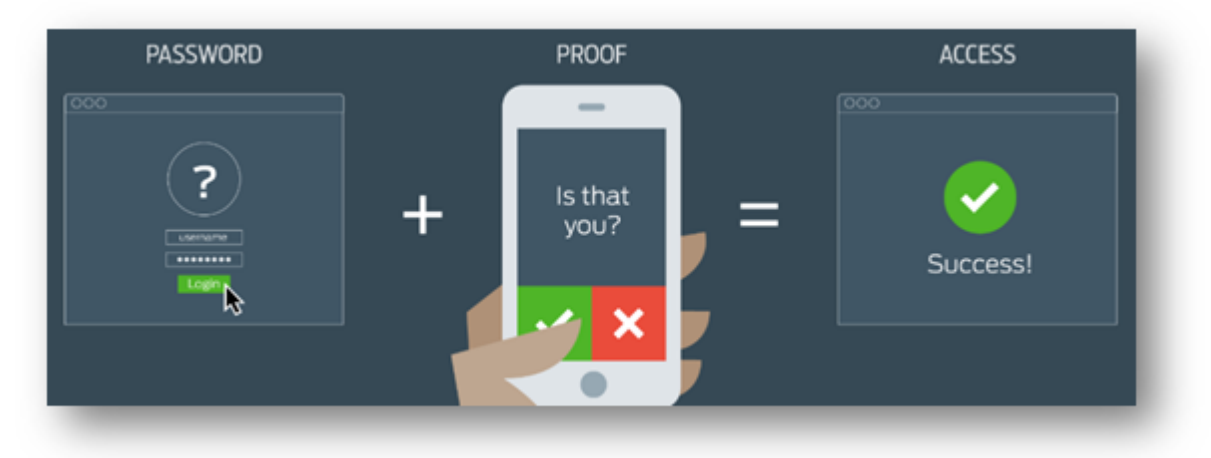

## Ansvar och roller

MFA används för att skydda informationen så enbart behöriga ges åtkomst och det på ett säkert sätt.

#### Användaransvar

Looians

Det är varje användares ansvar att använda MFA på ett säkert sätt. Detta innfattar:

- Bara godkänna MFA förfrågningar som du är helt säker på att du själv har initierat.
- Ha kontroll över din enhet så att ingen obehörig kan nyttja din MFA inloggning.
- Vid förlust av din enhet skall du rapportera detta till IT-support så att supportpersonal kan stänga av din enhet från att kunna genomföra MFA inloggningar.

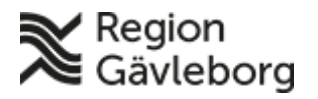

 Dokumentnamn: MFA-registrering - rutin. Region Gävleborg

 Dokument ID: 06-466489
 Giltigt t.o.m.: 2026-04-29

 Revisionsnr: 5

## Beskrivning

#### Kort instruktion

- 1. Installera appen "Microsoft Authenticator" på din mobiltelefon
- 2. Från en valfri enhet, surfa till https://mfaregistrering.lg.se
- 3. Logga in med din e-postadress och ditt lösenord
- 4. På sidan, välj att konfigurera autentiseringsapp och följ instruktionerna
  - a. Om du inte har en tjänstetelefon, registrera även ett mobiltelefonnummer
  - b. Om du har en tjänstetelefon behöver du inte fylla i ett mobiltelefonnummer då det hämtas per automatik. Önskar du använda ett alternativ nummer för verifiering så kan du ange det istället.
- 5. Efter genomförd registrering, tryck på din användare i appen och välj "Aktivera telefoninloggning"
- 6. Klart! Du är nu registrerad för MFA-inloggning och har möjlighet att genomföra lösenordsfri inloggning

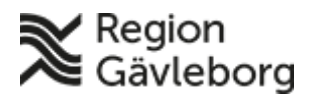

Dokumentnamn: MFA-registrering - rutin. Region Gävleborg

Dokument ID: 06-466489

Giltigt t.o.m.: 2026-04-29

iftsc iftsc

Revisionsnr: 5

#### Aktivera MFA via en privat enhet

Registreringsprocessen kommer automatiskt att starta ifall du försöker ansluta från en enhet som inte tillhör eller är inkopplad på Region Gävleborgs nätverk och inte har genomfört registreringen sedan tidigare. I och med detta så är det enklaste alternativet att starta processen via en privat enhet genom att surfa till <u>https://myapps.lg.se</u>. Väl där möts du av en inloggningsruta och kan då logga in med din e-postadress och det lösenord som du har till ditt vanliga användarkonto.

1. Mata in din e-postadress i fönstret och klicka på "Nästa".

| Region<br>Gävleborg              |       |
|----------------------------------|-------|
| Logga in                         |       |
| e-post@regiongavleborg.se        |       |
| Kan du inte komma åt ditt konto? |       |
| Inloggningsalternativ            |       |
|                                  | Nästa |

2. Mata in det lösenord som du har till ditt användarkonto.

| 21:1 | Region<br>Gävleborg         |
|------|-----------------------------|
| S    | ← @regiongavleborg.se       |
|      | Ange lösenord               |
|      | ••••••                      |
|      | Jag har glömt mitt lösenord |
|      | Logga in                    |

Efter genomförd inloggning kommer du automatiskt att hamna i registreringsprocessen för MFA ifall du inte redan är registrerad. Du kan då följa de steg som finns beskrivna under rubriken "Utförlig beskrivning av registreringsprocessen" nedan.

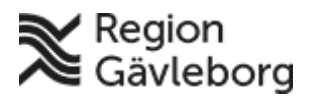

Dokumentnamn: MFA-registrering - rutin. Region Gävleborg

Dokument ID: 06-466489

Giltigt t.o.m.: 2026-04-29

Revisionsnr: 5

#### Aktivera MFA på din mobila enhet via en funktions-PC

I stegen nedan så kommer du att ladda ner själva applikationen "Microsoft Authenticator" (MFA) till din mobila enhet samt aktivera funktionen MFA.

1. Installera "Microsoft Authenticator" på din mobiltelefon från "app store". Har du en tjänstetelefon som är inköpt efter november 2019 så behöver du inte göra detta. Appen ska redan ha installerats automatiskt. Om detta inte skett, eller om du väljer att nyttja en privat enhet så behöver du själv installera appen. Se även till så att MFA-Applikationen har tillgång och får nyttja din mobilkamera.

2. På din vanliga funktions-PC surfar du till <u>https://myapps.lg.se/</u> och loggar in med din e-postadress. (Har du ingen e-postadress skall du nyttja ditt fullständiga inloggningsnamn (UPN) om inloggnings-ID efterfrågas. Om du är osäker på ditt fullständiga inloggningsnamn (UPN), <u>följ denna guide för att verifiera det.</u>). Klicka sedan på ikonen "Microsoft Authenticator – Setup" och följ stegen under rubriken "Utförlig beskrivning av registreringsprocessen" nedan.

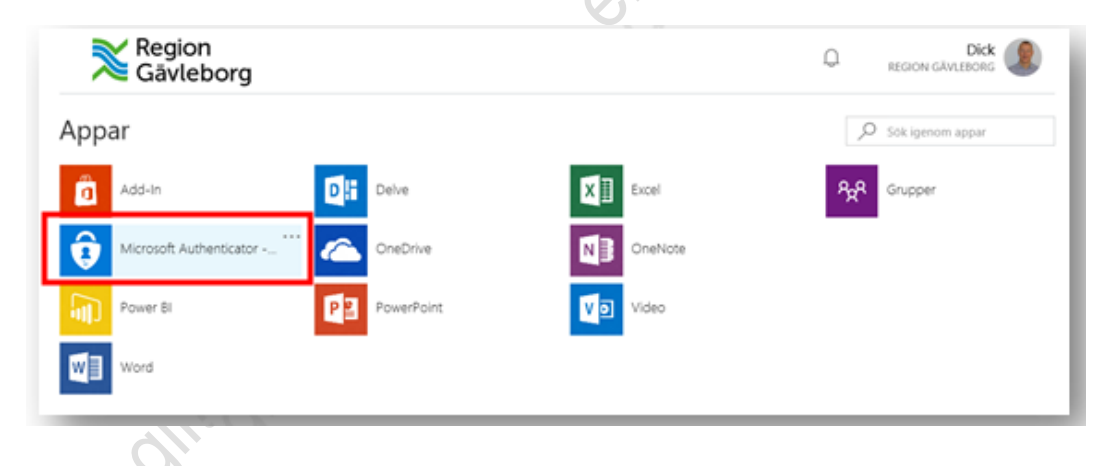

#### Utförlig beskrivning av registreringsprocessen

a. OBS! Har du en tjänstetelefon, följ stegen under punkt "b" då processen är lite annorlunda. Om inte, följ stegen nedan

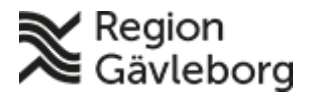

Dokumentnamn: MFA-registrering - rutin. Region Gävleborg

Dokument ID: 06-466489

Giltigt t.o.m.: 2026-04-29

Revisionsnr: 5

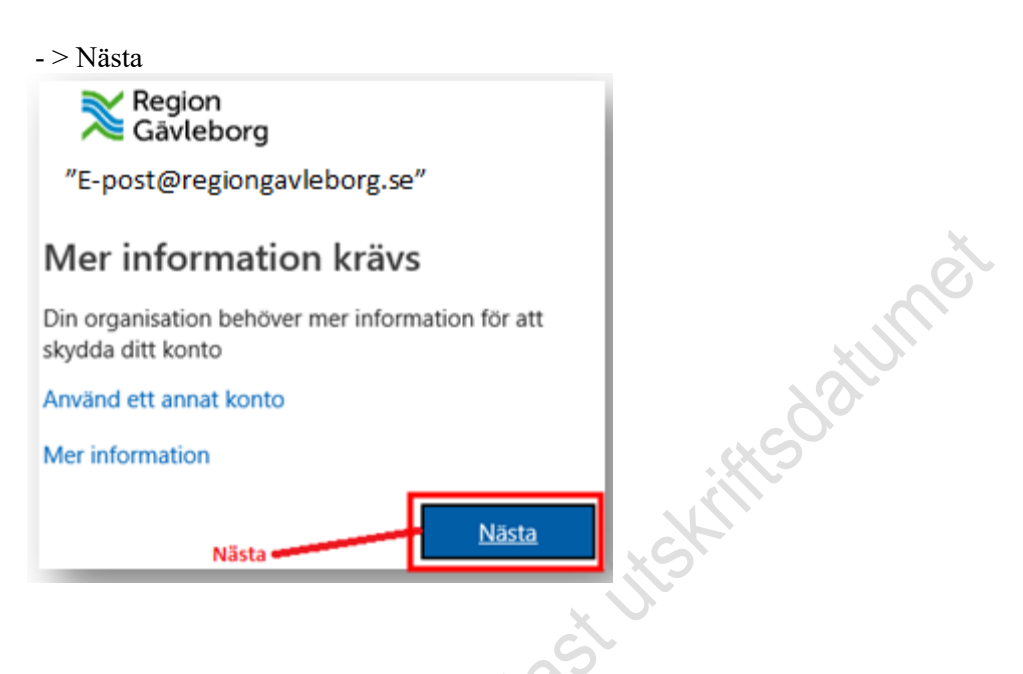

Välj "Mobilapp" samt "Få meddelande för verifiering" för enklast åtkomst och klicka på "Konfigurera"

|       | Region<br>Gavleborg                                                                                                    |
|-------|----------------------------------------------------------------------------------------------------|
|       | Ytterligare säkerhetskontroll                                                                                                 |
|       | Säkra ditt konto genom att lägga till telefonverifiering till ditt lösenord. Visa videon för att se hur du skyddar ditt konto |
|       | Steg 1: Hur vill du att vi kontaktar dig?<br>Mobilapp Gör dessa val                                                           |
|       | Hur vill du använda mobilappen?     Få meddelanden för verifiering                                                            |
|       | Använd verifieringskod Om du vill använda de här verifieringsmetoderna mäste du konfigurera Microsoft Authenticator-appen.    |
|       | Konfigurera Mobilappen har konfigurerats.                                                                                     |
| S     | Nästa                                                                                                    |
| . 81  |                                                                                                    |
| 109   |                                                                                                    |
| b. Om | du har en tjänstetelefon, följ stegen nedan                                                                                   |

#### b. Om du har en tjänstetelefon, följ stegen nedan

Har du en tjänstetelefon så har du automatiskt registrerats för MFA via SMS. En SMS-kod kommer automatiskt att skickas ut till det telefonnummer som finns angivet för dig i Telesök. Ange denna i dialogrutan och klicka på "Verifiera"

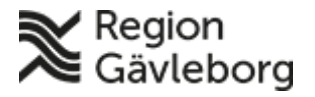

Dokumentnamn: MFA-registrering - rutin. Region Gävleborg

Dokument ID: 06-466489

Giltigt t.o.m.: 2026-04-29

Revisionsnr: 5

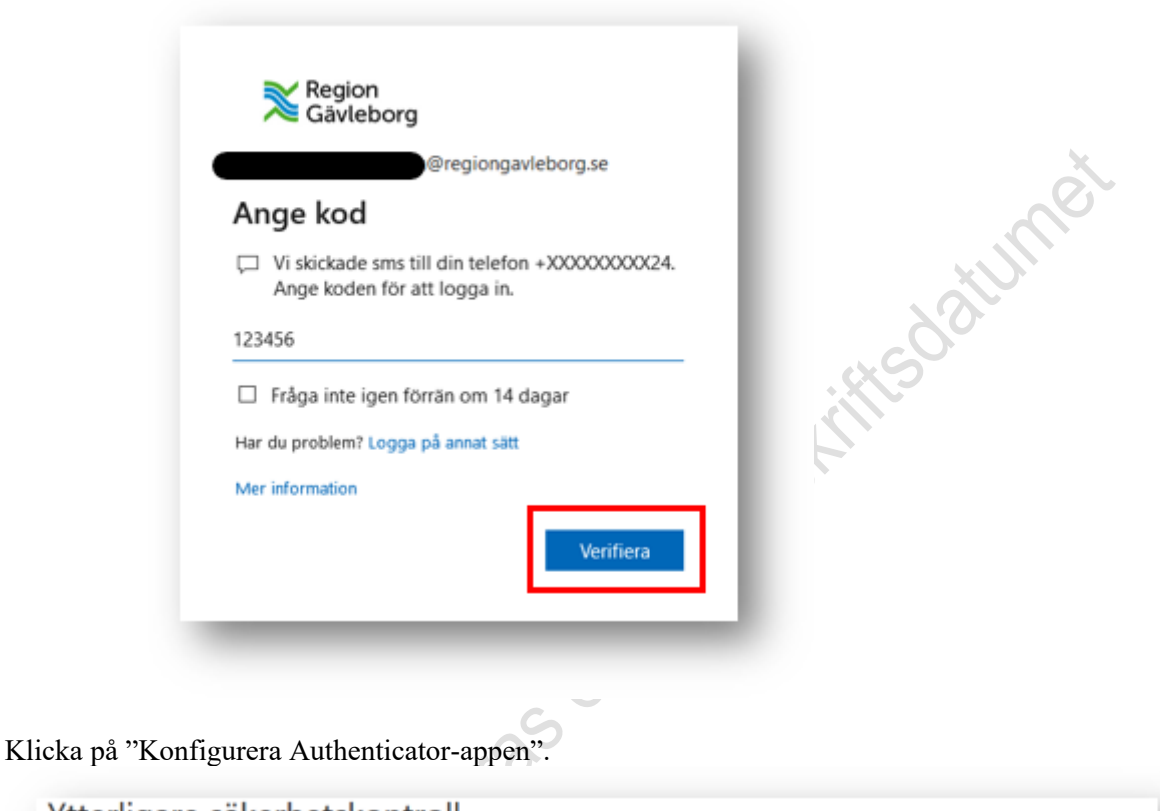

| När du loggar in m<br>hur du skyddar dit | ed lösenordet måste du även svara från en registrerad enhet. Det gör det svärare för hackare att logga in med ett stulet lösenord. Visa videon för att<br>konto |
|------------------------------------------|----------------------------------------------------------------------------------------------------|
| vilket kontakt                           | Ilternativ föredrar du?                                                                                                    |
| Vi använder det hä                       | verifieringsalternativet som standard.                                                                                                    |
| Textkod till min t                       | lefon för auten 🛩                                                                                                    |
| hur vill du sva                          | ra?                                                                                                    |
| Ställ in ett eller fler                  | av alternativen. Läs mer                                                                                                    |
| 🗹 Telefon för a                          | tentisering Välj land eller region 👻                                                                                                    |
| Autentisering                            | sapp eller token Konfigurera Authenticator-appen                                                                                                    |

4. Starta "Microsoft Authenticator" på den mobiltelefonen du önskar använda för appverifiering och tryck på "+" för att lägga till ett konto – Välj Arbets-

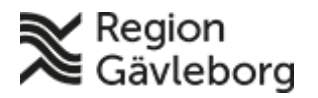

Dokumentnamn: MFA-registrering - rutin. Region Gävleborg Dokument ID: 06-466489

Revisionsnr: 5

Giltigt t.o.m.: 2026-04-29

11 11

| Konton                                                                                                    |                         |    |
|----------------------------------------------------------------------------------------------------|-------------------------|----|
| VILKEN TYP AV KONTO LÄGGER DU TILL?                                                                                                    |                         | 2  |
| Personligt konto                                                                                                    | > 3                     | 21 |
| Arbets- eller skolkonto                                                                                                    | >                       |    |
| Annat (Google, Facebook osv)<br>Använd mobiltelefonen och scanna QR-koden som visas på erefter på "Nästa"                                                                                                    | <b>datorn</b> och tryck |    |
| Configure mobile app<br>Consistents the following steps to configure your mobile app.<br>1. Install the Microsoft authenticator app for Windows Phone, Android or IOS.<br>2. In the app, add an account and choose "Work or school account".<br>3. Som the image below.<br>We want to use which to use to the or the following information in your app.<br>Eds: 23 MBR:<br>We https://collphpsd14.phonefactor.met/pad/832737475 |                         |    |
| If the app displays a similipit code, choose "Next".<br>Next ancel                                                                                                    |                         |    |

6. Bilder nedan är från Microsoft Authenticator mobil-applikationen, för att mobilen ska kunna skanna av QR koden så måste MFA-Applikationen ha tillgång till din mobilkamera.

a. Skanning av QR-kod

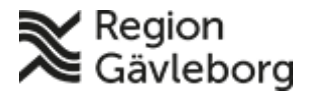

Dokumentnamn: MFA-registrering - rutin. Region Gävleborg

Dokument ID: 06-466489

Giltigt t.o.m.: 2026-04-29

jtskiftsdatumet

Revisionsnr: 5

| atl TELIA 👻              | 15:48          | * 100 % 📼) |
|--------------------------|----------------|------------|
| 🕻 Tillbaka 🛛 Sl          | kanna QR-k     | od         |
| Skanna båden neuuri      |                |            |
| Diskontology             | arantär vicar  | on OB-kod  |
| Din kontolevi            | enantor visar  | en QR-kod  |
| The state                |                |            |
| 一個感到                     | ÷.             |            |
| 0123.238                 | <b></b>        |            |
| Om du inte kan skam      |                |            |
| URL: https://bn1pfp      | and the second |            |
|                          | VIV.           |            |
| Valj Nasta con en secono |                |            |
| 1.00                     |                |            |
|                          |                |            |
|                          |                |            |

#### Sidbrytning

b. Godkänn inloggning genom att ange koden på datorskärmen och klicka på "Ja".

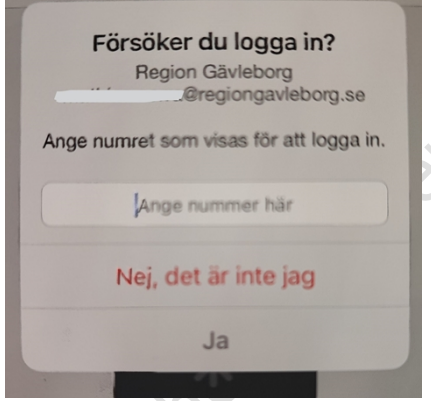

7. När denna sida visas ser du att din app nu har registrerats. Har du en tjänstetelefon och önskar använda tjänstetelefonens telefonnummer för SMS-utskick är du nu klar och kan stänga ner sidan. Du ska inte trycka på "Spara" då alla inställningar redan är sparade. Telefonnummer hämtas automatiskt ifrån Region Gävleborgs interna system och behöver således inte fyllas i. Lämna därför rutan tom.

Har du en tjänstetelefon men önskar använda ett alternativt telefonnummer för SMSutskick så har du möjlighet att fylla i detta under alterantivet "Telefon för autentisering". **Observera** att om ett nummer fylls i så kommer detta att ersätta det telefonnummer som automatiskt hämtas in från Telesök.

Har du inte en tjänstetelefon så saknar du för närvarande en reservmetod. **Region Gävleborg rekommenderar starkt att du lägger till ett mobiltelefonnummer** så att du har möjlighet att logga in ifall det skulle vara något problem med appen. Fyll i och klicka sedan på knappen "Spara". Stäng sedan ner sidan.

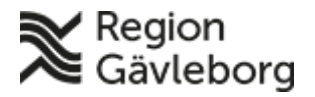

Dokumentnamn: MFA-registrering - rutin. Region Gävleborg

Dokument ID: 06-466489

Giltigt t.o.m.: 2026-04-29

Revisionsnr: 5

| När du loggar in med lösenordet måste du även svara från en registrerad enhet. Det gör det svårare för hackare att logga in med ett stulet lösenord. Visa videon för att se<br>hur du skyddar ditt konto |
|----------------------------------------------------------------------------------------------------|
| vilket kontaktalternativ föredrar du?                                                                                                    |
| Vi använder det här verifieringsalternativet som standard.                                                                                                    |
| Meddela mig genom appen                                                                                                    |
| hur vill du svara?                                                                                                    |
| Ställ in ett eller flera av alternativen. Läs mer                                                                                                    |
| Telefon för autentisering Välj land eller region                                                                                                    |
| Autentiseringsapp eller token Konfigurera Authenticator-appen                                                                                                    |
| Autentiseringsapp iPhone Ta bort                                                                                                    |
| återställ multi-factor authentication på tidigare betrodda enheter                                                                                                    |
| Aterställ                                                                                                    |
| Spara avbryt                                                                                                    |
|                                                                                                    |
| Sidbrytning                                                                                                    |

8. Aktiveringen av MFA är nu klar!

robisu

9. Appen kommer nu att skicka en notis när ditt konto begär mer säkerhetsinformation. Detta görs bara när du själv har initierat en inloggning och skall aldrig annars godkännas. Kontrollera även när du själv har initierat en inloggning att det står Regiongavleborg som avsändare av notisen.

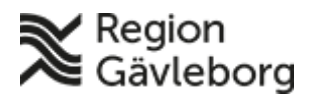

Dokument ID: 06-466489

Giltigt t.o.m.: 2026-04-29

Revisionsnr: 5

#### Konfigurera lösenordsfri inloggning via **Microsoft Authenticator**

Microsoft Authenticator möjliggör så kallad lösenordsfri inloggning. Detta innebär att du endast utskills datum kan logga in med endast e-postadress och sedan genomföra en verifiering via appen. Således behöver du inte ange ditt lösenord. Scenariot påminner till viss del om hur t ex Mobilt BankID fungerar. Region Gävleborg rekommenderar att detta aktiveras då det möjliggör en enklare inloggning och en förbättrad användarupplevelse. För att möjliggöra detta så måste du ha genomfört stegen ovan för att ha grundkonfigurationen av appen på plats. Följ sedan stegen nedan:

- 1. Starta appen "Microsoft Authenticator" på din mobiltelefon
- 2. Tryck på brickan som motsvarar din användare

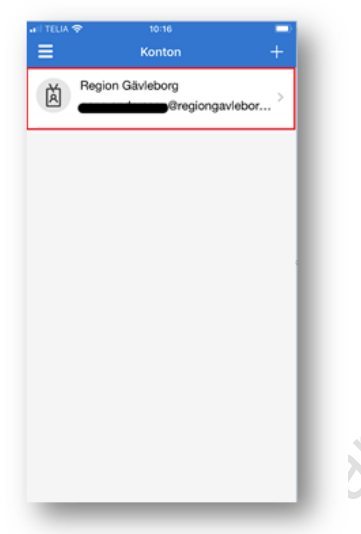

3. Tryck på alternativet "Aktivera telefoninloggning"

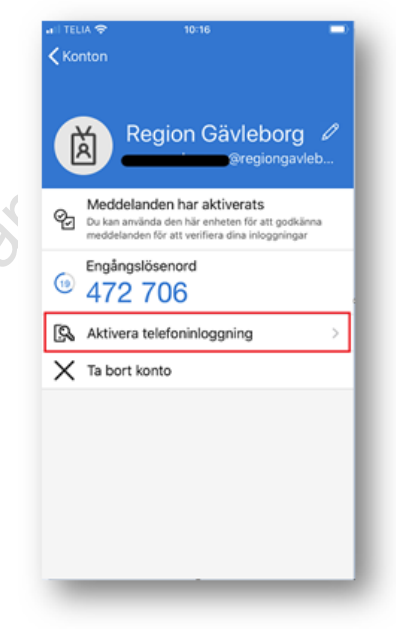

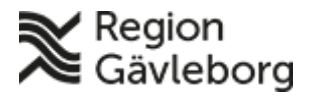

Dokumentnamn: MFA-registrering - rutin. Region Gävleborg

Dokument ID: 06-466489

Giltigt t.o.m.: 2026-04-29

Revisionsnr: 5

4. Tryck på "Fortsätt"

| arii telia 🗢                          | 10:16                                                                                                    | - |
|---------------------------------------|----------------------------------------------------------------------------------------------------|---|
| Avbryt                                |                                                                                                    |   |
|                                       | Logga inmed din telefon                                                                                                    |   |
| Siuta ar<br>ändå me<br>ned            | nvända ditt lösenord och logga in säkert<br>ad Microsoft Authenticator. Slutför stegen<br>lan för att aktivera telefoninloggning. |   |
|                                       |                                                                                                    |   |
| Enhetsr                               | registrering 🗼                                                                                                    |   |
| Din IT-ave<br>så att der<br>organisat | delning kräver att du registrerar din enhet,<br>n kan vara betrodd att få åtkomst till<br>ionens resurser.                        |   |
| Ange lö                               | isenord                                                                                                    |   |
| Ett enhet<br>aktiverar                | slösenord eller Touch ID krävs. Du<br>det genom att gå till inställningar.                                                        |   |
| [                                     | Fortsätt                                                                                                    |   |
|                                       |                                                                                                    |   |

nord. M 5. Logga sedan in med din e-postadress och ditt lösenord. Multifaktorautentisera dig enligt den metod du nyligen konfigurerad.

- 6. Välj "Registrera dig" all TELIA 🗢 10:17 Avbryt Hämta koder Region Gāvleborg @regiongavleborg.se Hjälp oss att hålla din enhet säker Registrera din enhet för att fortsätta. Mer information Registrera dig Sekretess och cookies
  - Invänta att appen laddar klart. 7.

Klart! Du är nu registrerat för lösenordsfri inloggning och kommer nu att 8. använda detta när du ansluter till t ex MyApps eller Externa Samarbetsytor.

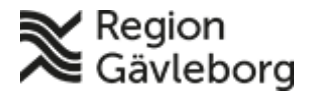

Dokument ID: 06-466489

Giltigt t.o.m.: 2026-04-29

Revisionsnr: 5

#### Dokumentinformation

Kopans dillone baranteras endast utskintedatumet Upprättare: Mathias Norrå Granskare: Theres Aadalen